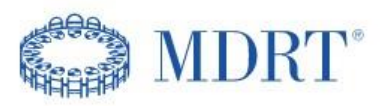

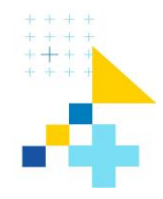

## **MDRT Learning Platform**

## **FAQ's – Frequently Asked Questions**

### How do I log into the MDRT Learning Platform?

- 1.) Go to: <u>https://MDRTMASTERY.sumtotal.host</u>
- 2.) Please enter your MDRT Aptify credentials to gain access to the system.

| Login to                                                            | Use Email/Username/MDRT ID         |   |  |  |  |  |  |
|---------------------------------------------------------------------|------------------------------------|---|--|--|--|--|--|
| MDRT                                                                | Email/Username/MDRT ID*            |   |  |  |  |  |  |
| Not sure of your login<br>information?<br><b>Try Member Look Up</b> | Password*                          | 8 |  |  |  |  |  |
|                                                                     | Keep me logged in                  |   |  |  |  |  |  |
| Don't have an account yet?<br>Create an Account                     | Log in                             |   |  |  |  |  |  |
|                                                                     | Trouble logging in? Reset Password |   |  |  |  |  |  |

\*Please note that you will **not** check the keep me signed in checkbox and will always need to log out after each session.

\*You may **change your password** after you have successfully logged on to the system.

\*If you forgot your password, or have trouble logging in click Reset Password

- > You will need to provide your email address
- > Click Send verification code

| Use so    | cial media to log in    |  |
|-----------|-------------------------|--|
| $\square$ | G Log in with Google    |  |
|           | in Log in with LinkedIn |  |
| (         | f Log in with Facebook  |  |

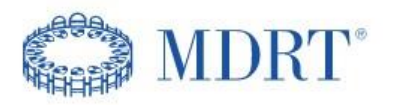

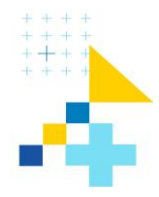

### What do I do once I gain access to the Learning Platform?

1.) Once you have gained access to the Learning Platform you may begin your learning journey on your Homepage, by choosing a Learning Topic.

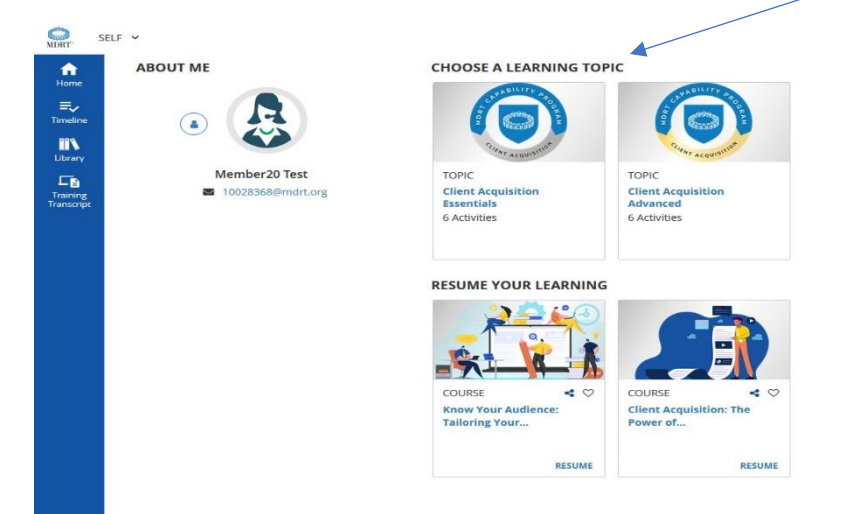

2.) Once you have chosen a library topic, it will open to all learning components within that topic.

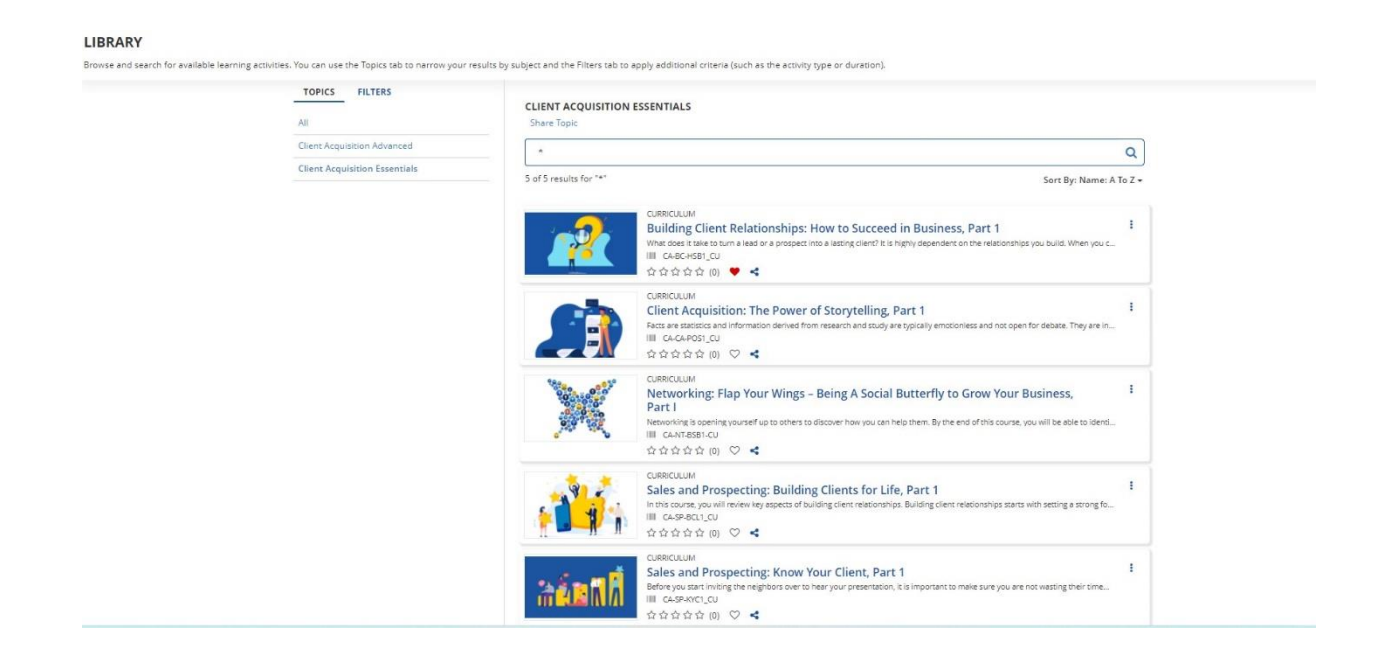

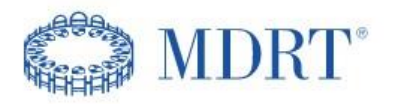

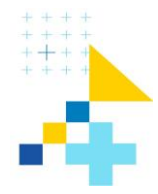

## 3.) Click on a title to begin.

| All FILTERS                   | CLIENT ACQUISITION ESSENTIALS<br>Share Topic                                                                                                    |                         |
|-------------------------------|----------------------------------------------------------------------------------------------------|-------------------------|
| Client Acquisition Advanced   |                                                                                                    | ٩                       |
| Client Acquisition Essentials | 5 of 5 results for "*"                                                                                                    | Sort By: Name: A To Z 🕶 |
|                               | CURRCULUM<br>Building Client Relationships: How to Succeed in Business, Part 1<br>Whe dok take to turn a lead or a prospect into a leating clien? It is highly dependent on the relationships you<br>III. Cack/Set                | I u build. When you c   |
|                               | Curreculum<br>Curreculum<br>Care at statical and information derived from research and study are typically emotioniess and not open for<br>III CALFORDICU<br>ななかなかないの マーイ                                                         | t debate. They are in   |
|                               | CUBRCULUM<br>Networking: Flap Your Wings - Being A Social Butterfly to Grow Your Bu:<br>Part I<br>Networking is opering yoursef up to others to discover how you can help them. By the end of this course, you<br>네 CANT281-CU    | siness, I               |
|                               | CURRCULUM<br>Sales and Prospecting: Building Clients for Life, Part 1<br>Inthis source, you will review key suppess of building client relationships. Building client relationships starts with<br>III CASPACULY<br>순수수순수 (0) ♡ < | th setting a strong fo  |
|                               | CUBRCULUM<br>Sales and Prospecting: Know Your Client, Part 1<br>Before you start in inking the neighbors over to hear your presentation, it is important to make sure you are not<br>in CARPANCI, CU                              | kwasting their time     |

## 4.) Click REGISTER.

| 🏶 / Back to Library                                                                    |                                                                                                    |
|----------------------------------------------------------------------------------------|----------------------------------------------------------------------------------------------------|
|                                                                                        | CURRICULUM CLIENT ACQUISITION: THE POWER OF STORYTELLING, PART 1 Completion Status (0)6 REGISTER                                                                                                    |
| Client Acquisition: The Power of Storytell<br>1. Client Acquisition: The Power of Stor | DETAILS ACTIVITIES SIMILAR ACTIVITIES                                                                                                    |
| 2. Blog Article - Client Acquisition: The                                              | <ul> <li>Full Description</li> <li>Facts are statistics and information derived from research and study are typically emotionless and not open for debate. They are invaluable in<br/>proceeding information to procurs to produce any proceeding information on the decisions. One of the best ways to elivit.</li> </ul> |
| 3. Coaching Guide - Client Acquisition:                                                | emotion is by telling a story. In this course, you will learn to identify and analyze the role stories play in client acquisition.                                                                                                    |
| 4. Mission - Client Acquisition: The Pow                                               | Additional Information                                                                                                    |
| 5. Podcast - Client Acquisition: The Pow                                               |                                                                                                    |
|                                                                                        | Library Details                                                                                                    |

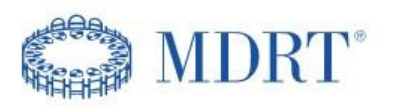

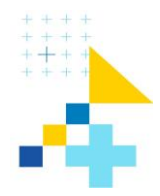

## 5.) Click START ACTIVITY.

| • Congratulations! You have completed the registration process. Please look at the details below for more information about your registration status and activity progress. |                    |                                                                                                  |                |  |  |  |
|----------------------------------------------------------------------------------------------------|--------------------|--------------------------------------------------------------------------------------------------|----------------|--|--|--|
|                                                                                                    | CURRICULUM         | N: THE POWER OF STORYTELLING, PART 1                                                             | :              |  |  |  |
|                                                                                                    | ♡ <                | Completion Status (0)6                                                                           | START ACTIVITY |  |  |  |
| 1. Client Acquisition: The Power of Storytell                                                                                                    | DETAILS ACTIVITIES | COURSE                                                                                           | :              |  |  |  |
| 2. Blog Article - Client Acquisition: The                                                                                                    |                    | Client Acquisition: The Power of Storytelling, Part 1 REGISTERED Required by parent              |                |  |  |  |
| 3. Coaching Guide - Client Acquisition:<br>4. Mission - Client Acquisition: The Pow                                                                                         | - 9                | केंक्रेक्रेक्रेक् (0) ♥ ◄                                                                        | START          |  |  |  |
| 5. Podcast - Client Acquisition: The Pow                                                                                                    |                    | DOCUMENT<br>Blog Article - Client Acquisition: The Power of Storytelling, Part 1<br>REGISTERED   | 1              |  |  |  |
|                                                                                                    |                    | ♡ <                                                                                              | START          |  |  |  |
|                                                                                                    | Y                  | DOCUMENT<br>Coaching Guide - Client Acquisition: The Power of Storytelling, Part 1<br>REGISTERED | I              |  |  |  |

## 6.) Click START LESSON to begin course.

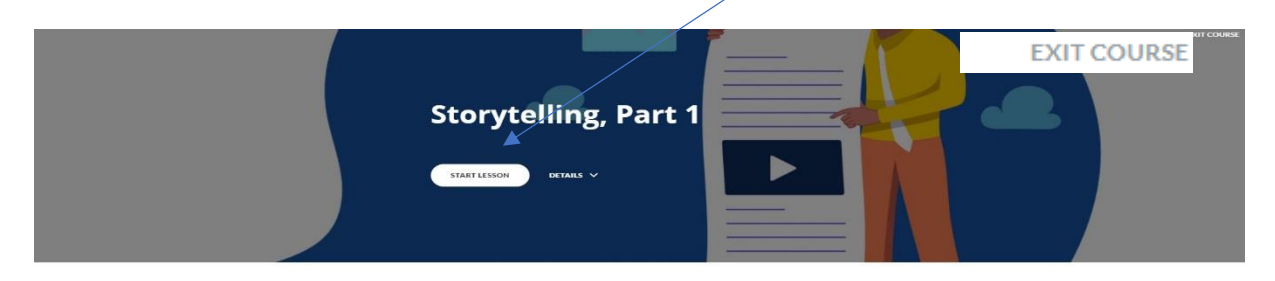

#### C MDRT

| iis course, you will learn to identify and analyze the role st<br>uisition. | ories play in client                                                                                                    |
|-----------------------------------------------------------------------------|----------------------------------------------------------------------------------------------------|
| Introduction                                                                |                                                                                                    |
| Lesson 1: Why Storytelling is Important to the Advisor                      |                                                                                                    |
| Lesson 2: The Stories You Should be Telling                                 |                                                                                                    |
| Lesson 3: Creating Your Story                                               |                                                                                                    |
|                                                                             | iis course, you will learn to identify and analyze the role st<br>uisition.<br>Introduction<br>Lesson 1: Why Storytelling is Important to the Advisor<br>Lesson 2: The Stories You Should be Telling<br>Lesson 3: Creating Your Story |

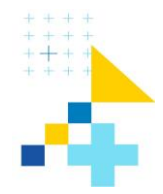

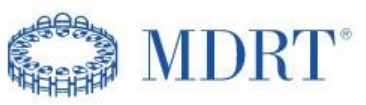

7.) Click EXIT COURSE in the top right corner at any time to exit or find other components of curriculum such as, Blog Articles, Coaching Guides, Missions, or Podcasts.

#### 8.) Click START to begin any component. CURRICULUM : CLIENT ACQUISITION: THE POWER OF STORYTELLING, PART 1 **RESUME ACTIVITY** $\heartsuit \prec$ Completion Status Client Acquisition: The Power of Storytell. DETAILS ACTIVITIES SIMILAR ACTIVITIES 1. Client Acquisition: The Power of Stor.. : COURSE Client Acquisition: The Power of Storytelling, Part 1 2. Blog Article - Client Acquisition: The ... IN PROGRESS Required by parent 3. Coaching Guide - Client Acquisition: ... Attempt history 습습습습습 (0) 🛇 < START 4. Mission - Client Acquisition: The Pow.. : DOCUMENT 5. Podcast - Client Acquisition: The Pow.. Blog Article - Client Acquisition: The Power of Storytelling, Part 1 REGISTERED START $\heartsuit \prec$ : DOCUMENT Coaching Guide - Client Acquisition: The Power of Storytelling, Part 1 REGISTERED $\heartsuit \prec$ START : DOCUMENT Mission - Client Acquisition: The Power of Storytelling, Part 1 REGISTERED START ♡ ◄ : VIRTUAL SESSION RECORDING Podcast - Client Acquisition: The Power of Storytelling, Part 1 REGISTERED START ♡ ◄

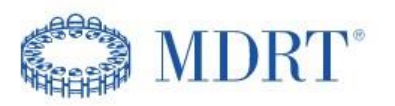

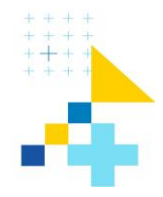

## The START button is missing now that I exited the component. How can I access it again? (You must go to your "Training Schedule" page.) See instructions below:

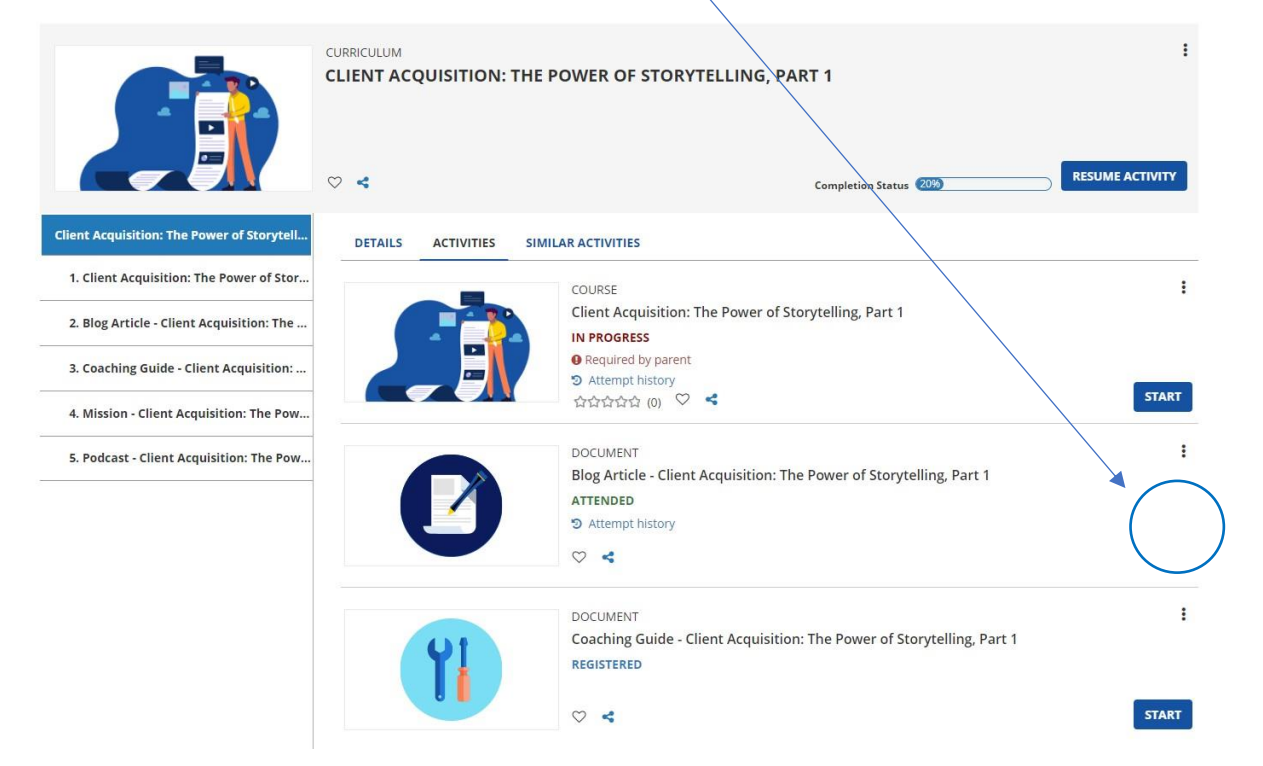

1.) If you have completed the component but would like to open it again, you must go to your training schedule. "Click <u>Self</u>", then click "Training Schedule".

| MDRT                  | SELF ^                                         |                                                                                                    |                                                        |                                                                                                    | Learning 👻 | Search   | ৫ (   | 1 |
|-----------------------|------------------------------------------------|----------------------------------------------------------------------------------------------------|--------------------------------------------------------|----------------------------------------------------------------------------------------------------|------------|----------|-------|---|
| Home                  | Menu Quick Find                                | ٩                                                                                                    | × RESUME YOUR LEARNING                                 |                                                                                                    | Vie        | wall > + | + + + |   |
| Timeline              | Quick Links<br>Dashboards<br>Learner Dashboard | Training Transcript     Training Schedule                                                                                                    | - 22                                                   | Ŷ                                                                                                    |            | +++      | + + + |   |
| Training<br>Transcrip | Learning<br>Collaboration<br>Reporting         | > here and a second second sec | COURSE d 🛇<br>Building Client<br>Relationships: How to | VIRTUAL SESSION CONTRACTOR OF CONTRACT OF CONTRACT. |            | +        | + + + |   |
|                       | СНООЗЕ                                         | Client Acquisiti<br>10 Activities                                                                                                    | YOUR LEARNING ASSIGNN<br>No records found.             | RESOME                                                                                                    |            |          | Ο.    |   |
|                       | ¢                                              | Client Experien<br>2 Activities                                                                                                    | COMPLETED LEARNING<br>Training Transcript              |                                                                                                    |            |          |       |   |

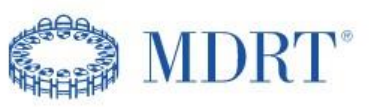

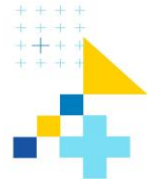

Once you arrive at your TRAINING SCHEDULE page. Click the COMPLETED Tab to find the training that you would like to re-open. Click START.

| ft<br>Home             | TRAI            | INING SCHEDULE                                                                                                    |                     |                         |                 |                       |                     |       |       |        |                  |                     |       |          |
|------------------------|-----------------|----------------------------------------------------------------------------------------------------|---------------------|-------------------------|-----------------|-----------------------|---------------------|-------|-------|--------|------------------|---------------------|-------|----------|
| <b>≡</b> √<br>Timeline | This is a Searc | a list of learning activity structures that you have complet<br>th                                                                                    | ed. To view indivis | dual learning activitie | , go to the com | pleted activities vie | ew.                 |       |       |        | $\backslash$     |                     |       |          |
| IIN<br>Library         | CURF            | RENT/UPCOMING EXPRESSED INTEREST COMP                                                                                                    | LETED CANC          | ELED WAITING L          | IST OR PENDIN   | IG APPROVAL           | LEARNER ATTACHMENTS |       |       |        | Displa           | ying 1 of 1 Records | 10 25 | 5 50 100 |
| Training<br>Transcript | 🕅 E             | Export To Excel  🖨 Print 🛗 View Calendar                                                                                                    |                     |                         |                 |                       |                     |       |       |        |                  |                     |       |          |
|                        | D               | Activity Name 🗢                                                                                                    | Status              | Code ‡                  | Region \$       | Start Date 👻          | Completed Date 🕈    | Score | Grade | Passed | Profiling Report | Rating              |       | Actions  |
|                        |                 | Blog Article - Client Acquisition: The Power of<br>Storytelling, Part 1<br>of<br>Client Acquisition: The Power of Storytelling, Part<br>1<br>Document | ATTENDED            | CA-CA-POS1_BA           |                 | 4/17/2022             | 4/17/2022           |       |       |        |                  |                     | I     | START -  |

2.) When you click START, a box will open asking if you would like to review the content. Click REVIEW and the content will re-open.

| SumTotal                                                                         |                                                                                                    | × |
|----------------------------------------------------------------------------------|----------------------------------------------------------------------------------------------------|---|
| You have previously completer<br>Content without tracking your<br>completion(s). | d this learning activity. Click Review to view the<br>progress. This will not impact your status or previous<br>REVIEW CANCEL |   |
|                                                                                  |                                                                                                    |   |

## How do I complete the course?

1.) To complete the course fully, you must go through the entire course, completing all lessons within <u>and</u> pass the Post Assessment with a score of 80% or better.

2.) You are **not required** to complete the other components such as the Blog Article, Coaching Guide, Mission or Podcast. However, you must open and click YES to complete each activity.

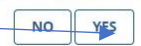

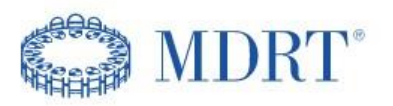

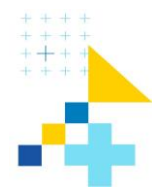

# How do I print my diploma/certificate after completing the course?

1.) From left panel navigation go to your TRAINING TRANSCRIPT page.

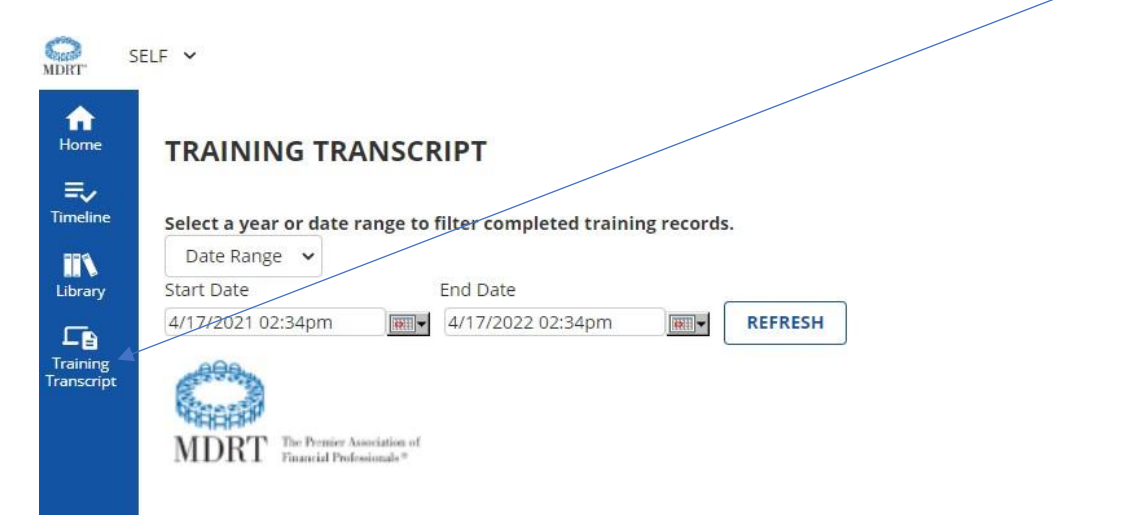

### 2.) Click on the <u>blue diploma icon</u> to the right of the completed course title

| TRAINI           | NG TRANSCRIPT                                                                                                    |            |                   |
|------------------|----------------------------------------------------------------------------------------------------|------------|-------------------|
| Select a yea     | r or date range to filter completed training records.                                                                       |            |                   |
| Date Rang        | e 🗸                                                                                                    |            |                   |
| Start Date       | End Date                                                                                                    |            |                   |
| 4/17/2021 0      | 5:29pm 4/17/2022 05:29pm REFRESH                                                                                            |            |                   |
| MDRT<br>MICHELLI | The Premier Association of<br>Encoded Polynomials <sup>10</sup><br>E SANGER<br>leted activities from 4/17/2021 to 4/17/2022 |            |                   |
| ACTIVITIES       |                                                                                                    |            |                   |
| /                |                                                                                                    |            |                   |
|                  | Activity                                                                                                    | Start Date | Completion Date + |
| Ģ                | Curriculum: Building Client Relationships: How to Succeed in Business, Part 1                                               | 4/12/2022  | 4/17/2022         |
| Cgl              | Course: Sales and Prospecting: Know Your Client, Part 1                                                                     | 2/11/2022  | 2/11/2022         |

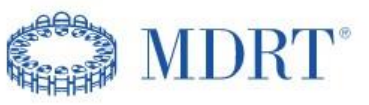

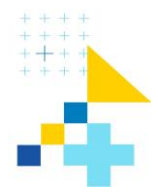

3.) Once you click on the diploma/certificate icon, your certificate will open in a new window. Click PRINT.

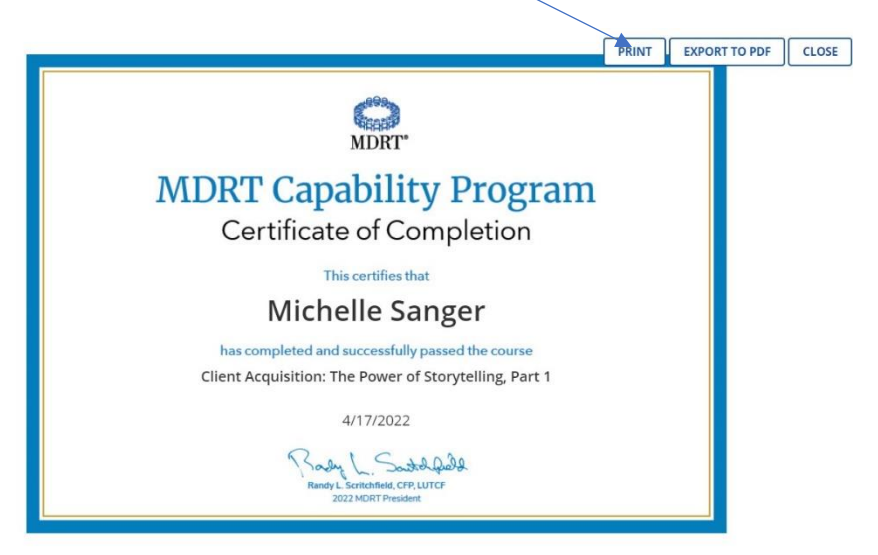

4.) If you do not see entire diploma, please update printer settings as shown below. Click the drop-down menu on More settings.

Check the boxes for Headers and boarders and Background graphics.

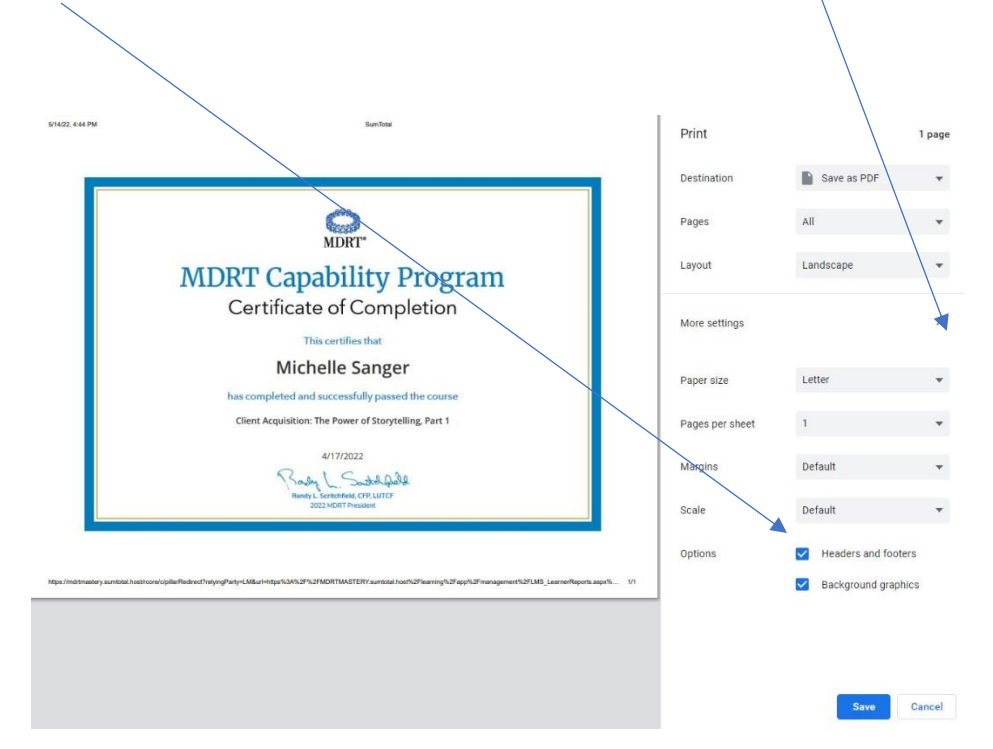

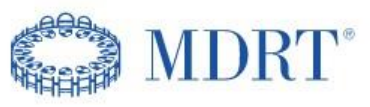

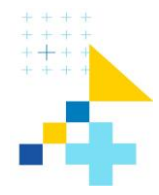

## How do I receive a Digital Badge?

1.) You must complete all courses in a Library Topic to receive a digital badge.

2.) Once you have completed all Library Topics in either the Essentials or Advanced level, an e-mail from our badging partner "Credly" will be sent to you with instructions on "How to receive your badge." Follow the instructions to accept and receive your MDRT accomplishment digital badge.

## How many Library Topics are available for me to complete?

Below are the **five** Library Topics, one Essential and one Advanced:

**Client Acquisition Essential** 

**Client Acquisition Advanced** 

**Client Experience Essential** 

**Client Experience Advanced** 

Practice Management Essential

Practice Management Advanced

Strategy and Vision Essential Strategy and Vision Advanced

Whole Person Essential Whole Person Advanced

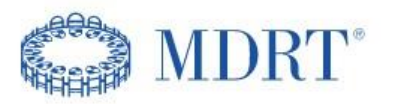

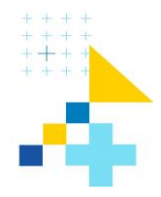

## I have exited the system and attempted to log back in, but I am getting an error message.

Important information:

If you are redirected to the MDRT Homepage when you attempt to log back in or receive an error message. Please **clear your cache (browsing history)**, exit the browser, and return to the log in page.

https://MDRTMASTERY.sumtotal.host

## Where do I go if I need additional assistance in the Learning Platform?

If you need assistance beyond any of the instructions posted in the help menu, please follow the instructions below:

- 1.) E-mail Member Relations at: MemberRelations@MDRT.org
  - (In the Subject type Learning Platform Assistance)
- 2.) Call Member Relations at: 847.692.6318
- 3.). Member Relations will assist you accordingly.